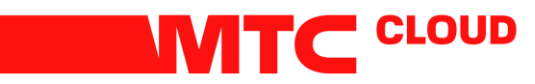

## Смена пароля VMware

## Смена пароля VMware

После получения паролей от VDC, клиенту необходимо в обязательном порядке произвести смену пароля. Для пользователей VMware смена пароля производится во вкладке Administration

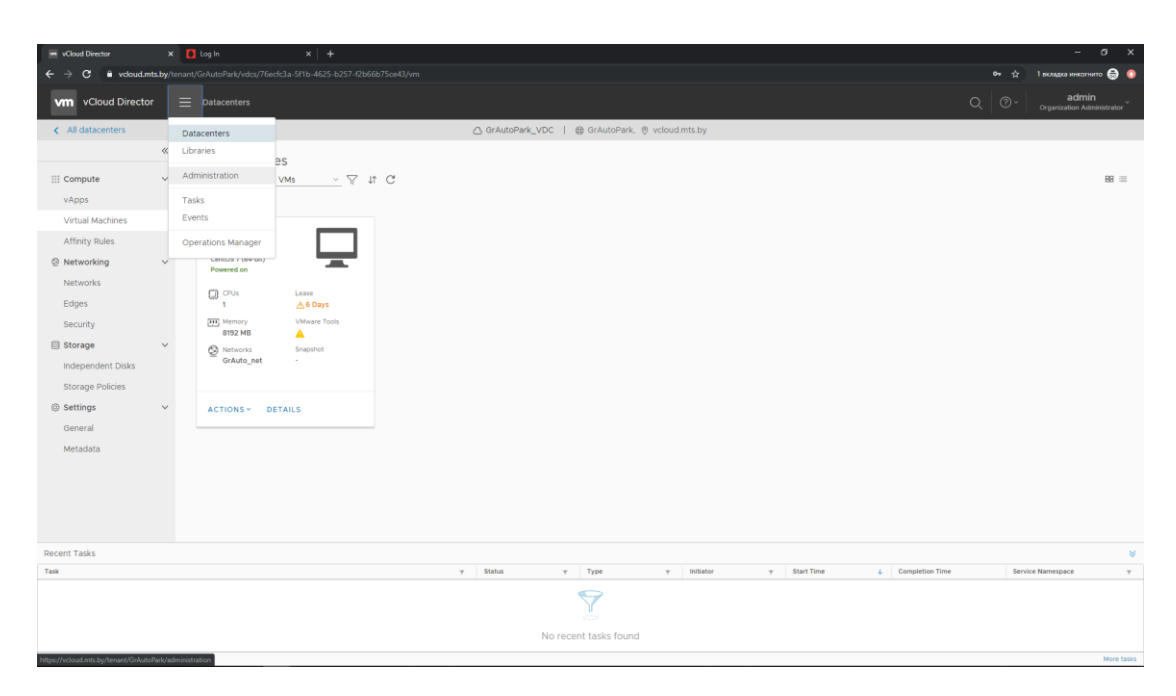

Слева от пользователя ставим маркер и вверху выбираем вкладку EDIT

| <ul> <li>vCloud Director</li> </ul> | ×                     | 🛿 Log In 💦 🕹 +        |             |          |                               |   |             |            |                 |                 |                  | - 0 X                               |
|-------------------------------------|-----------------------|-----------------------|-------------|----------|-------------------------------|---|-------------|------------|-----------------|-----------------|------------------|-------------------------------------|
| ← → C ≜ vcloud.mts                  | .by/tena              |                       |             |          |                               |   |             |            |                 |                 |                  | 1 вкладка инкогнито 🌐 🌀             |
| vm vCloud Director                  |                       |                       |             |          |                               |   |             |            |                 |                 |                  | admin<br>Organization Administrator |
|                                     | «                     | Users                 |             |          |                               |   |             |            |                 |                 |                  |                                     |
| 恣 Access Control                    | $\sim$                | NEW EDIT ENABLE DISAE | LE UNLOCK I |          |                               |   |             |            |                 |                 |                  |                                     |
| Users                               |                       | Name T                | State       | Locked T | Role                          |   | Type        | Ŧ          | All VMs / Quota |                 | Running VMs / Qu | ota                                 |
| Roles                               |                       | o admin               | Enabled     | nf       | E2 Organization Administrator |   | Local       |            | 0 / Unlimited   |                 | 0 / Unlimited    |                                     |
| 🖧 Identity Providers                | ~                     |                       |             |          |                               |   |             |            |                 |                 |                  |                                     |
| SAML                                |                       |                       |             |          |                               |   |             |            |                 |                 |                  |                                     |
| ③ Settings                          | $\sim$                |                       |             |          |                               |   |             |            |                 |                 |                  |                                     |
| General                             |                       |                       |             |          |                               |   |             |            |                 |                 |                  |                                     |
| Email                               |                       |                       |             |          |                               |   |             |            |                 |                 |                  |                                     |
| Guest Personalization               |                       |                       |             |          |                               |   |             |            |                 |                 |                  |                                     |
| Metadata                            |                       |                       |             |          |                               |   |             |            |                 |                 |                  |                                     |
| Multisite                           |                       |                       |             |          |                               |   |             |            |                 |                 |                  |                                     |
| Policies                            |                       |                       |             |          |                               |   |             |            |                 |                 |                  |                                     |
|                                     |                       |                       |             |          |                               |   |             |            |                 |                 |                  |                                     |
|                                     |                       |                       |             |          |                               |   |             |            |                 |                 |                  |                                     |
|                                     |                       |                       |             |          |                               |   |             |            |                 |                 |                  |                                     |
|                                     |                       |                       |             |          |                               |   |             |            |                 |                 |                  |                                     |
|                                     |                       |                       |             |          |                               |   |             |            |                 |                 |                  |                                     |
|                                     |                       |                       |             |          |                               |   |             |            |                 |                 |                  | 1 - 1 of 1 user(s)                  |
|                                     |                       |                       |             |          |                               |   |             |            |                 |                 |                  |                                     |
| Recent Tasks                        |                       |                       |             |          |                               |   |             |            |                 |                 |                  | ¥                                   |
| Task                                |                       |                       |             | Ŧ        | Status y Type                 | Ŧ | Initiator T | Start Time | +               | Completion Time | Servic           | e Namespace 🛛 🕆                     |
|                                     |                       |                       |             |          |                               |   |             |            |                 |                 |                  |                                     |
|                                     | No recent tasks found |                       |             |          |                               |   |             |            |                 |                 |                  |                                     |
|                                     |                       |                       |             |          |                               |   |             |            |                 |                 |                  | More tasks                          |
| -                                   |                       |                       |             |          |                               |   |             |            |                 |                 |                  |                                     |

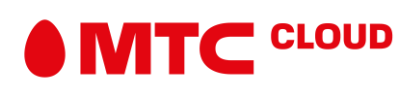

В появившемся окне заполняем поля Password и Confirm password. После этого нажимаем Save.

| vCloud Director        | t 🚺 Log In | ×   + |                                                                                                    |              |              | <br>- ø ×                                                                                                    |
|------------------------|------------|-------|----------------------------------------------------------------------------------------------------|--------------|--------------|----------------------------------------------------------------------------------------------------|
| ← → C 🔒 vcloud.mts.by/ |            |       |                                                                                                    |              |              | он 🚖 1 вкладка инкогнито 🌐 🟮                                                                                                    |
|                        |            |       |                                                                                                    |              |              | C Organization Administrator                                                                                                    |
|                        |            |       | Edit User Credentials User name Password Continn password Entatre Role Availation rules Contact Info Fut name Entat address Phone number at | #dmm         | ×            | Capacita Annual de la consecuencia de la consecuencia de la consecuen |
|                        |            |       | All VMs quota                                                                                                    | 10           |              |                                                                                                    |
|                        |            |       |                                                                                                    |              | • v Start To |                                                                                                    |
|                        |            |       | Norr                                                                                                    | DISCARD SAVE |              |                                                                                                    |

## Важно!!!

Пароли НЕ ДОЛЖНЫ состоять из:

- Вашего имени, отчества или фамилии ни в каком виде (т.е. написаны в строчном, в прописном, в смешанном виде, задом наперед, два раза и т.д.)
- Вашего идентификатора входа (login) ни в каком виде.
- Имен Вашей(его) супруги(а) или детей.
- Не используйте какую-либо информацию о себе. Сюда входят: номера телефонов, номера в пропусках и других документах, номер или марка вашего автомобиля, Ваш почтовый адрес и т.д. и т.п.
- Только цифр или одинаковых букв.

## Пароли ДОЛЖНЫ :

- Быть не короче 8 символов.
- Содержать строчные и прописные буквы.
- Содержать небуквенные символы (т.е. цифры, знаки пунктуации, специальные символы).
- Быть легко запоминаемы, чтобы не было необходимости записывать их.
- Быть составлены так, чтобы Вы могли быстро набрать их на клавиатуре. Это осложнит возможность подглядеть пароль.

Помимо этого:

- Смену пароля необходимо производить не реже одного раза в 90 дней.
- Пароль не должен повторять предыдущие 5 паролей.

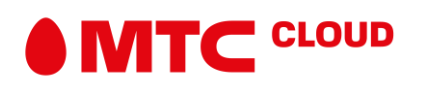